# 安裝 MinGW

hydai

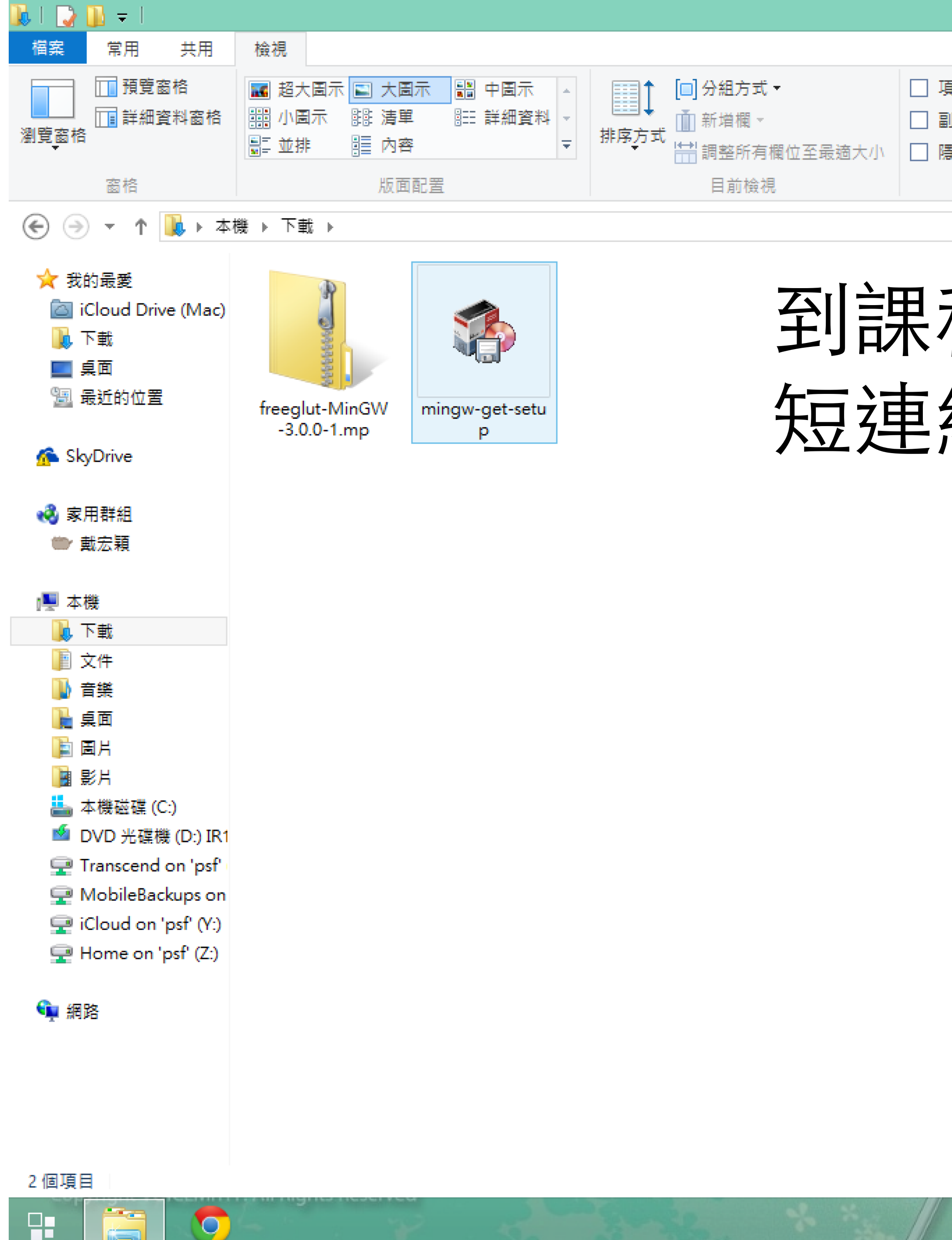

| 下載                                    |             |                        |  |  |   |   |      |   | _ 0 |   | >   |
|---------------------------------------|-------------|------------------------|--|--|---|---|------|---|-----|---|-----|
|                                       |             |                        |  |  |   |   |      |   |     | , | h., |
| 項目 <mark>核</mark> 取方塊<br>副檔名<br>隱藏的項目 | 展藏<br>選取的項目 | <mark>爹</mark> 三<br>選項 |  |  |   |   |      |   |     |   |     |
| 顯示/隱                                  | 藏           |                        |  |  |   |   |      |   |     |   |     |
|                                       |             |                        |  |  | ~ | Ċ | 搜尋 下 | 載 |     |   | J   |

# 到課程網下載 mingw-get-setup 短連結: <u>http://ppt.cc/Ytse</u>

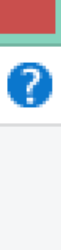

上午 12:11

P 10 12 () +

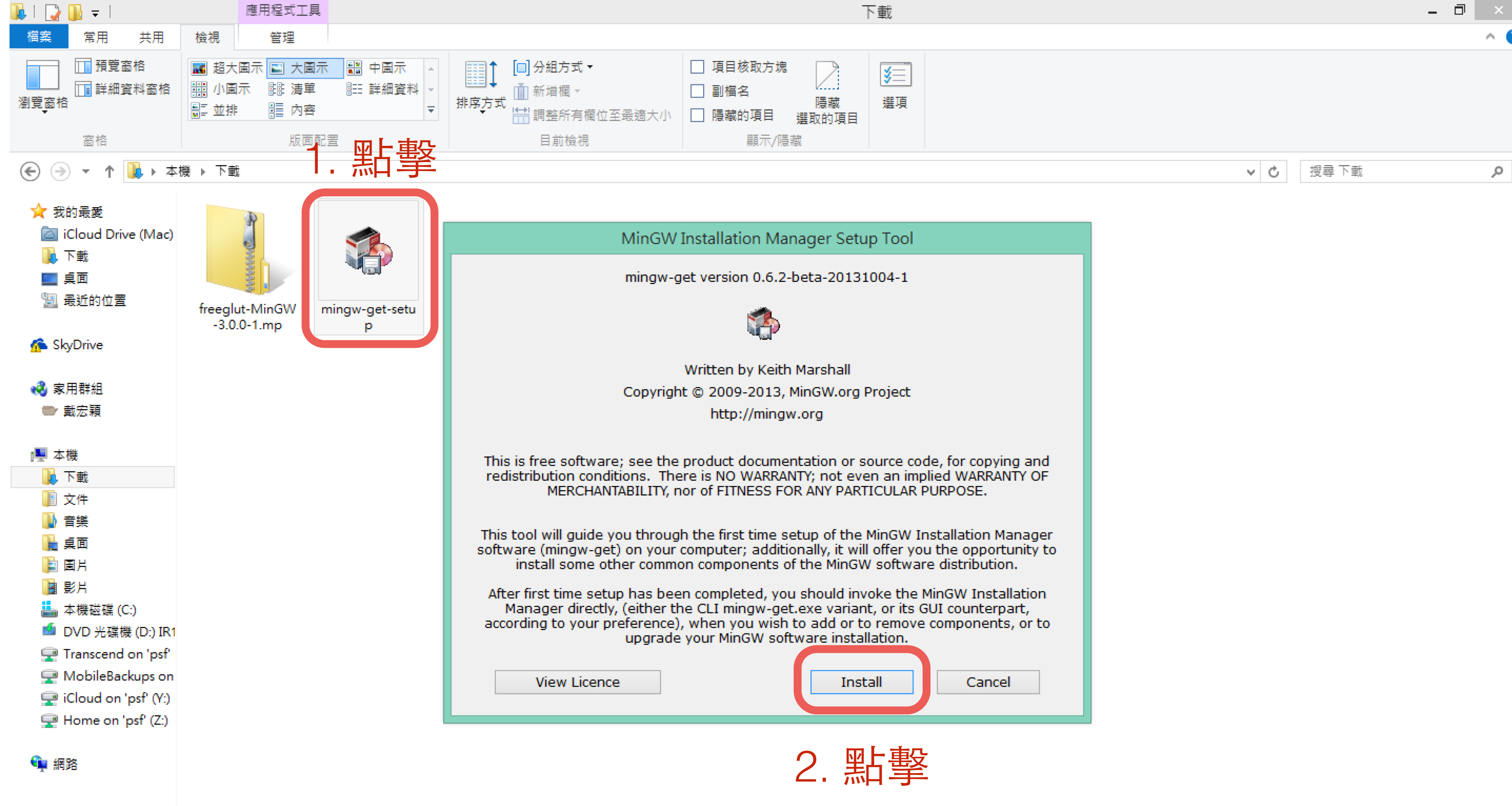

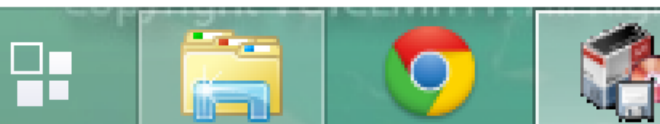

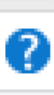

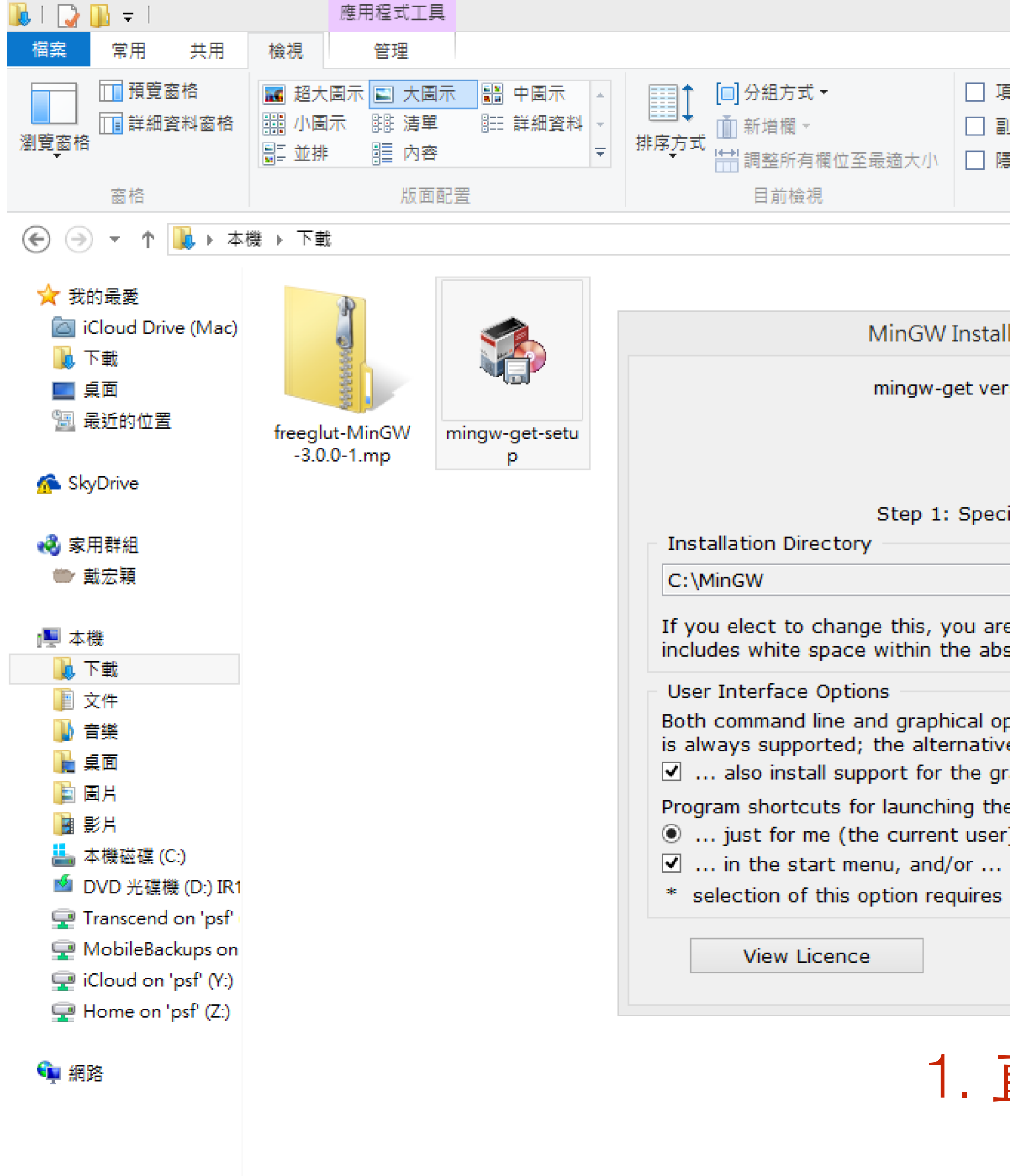

### 已選取1個項目 84.5 KB 2個項目

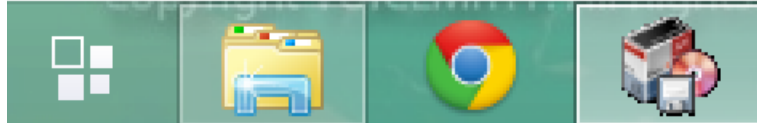

| 下載                                                                                                    |     |       | - | ×   |
|----------------------------------------------------------------------------------------------------|-----|-------|---|-----|
|                                                                                                    |     |       |   | ^ 🕐 |
| 項目核取方塊<br>副檔名<br>隱藏<br>隱藏的項目 選取的項目<br>顯示/隱藏                                                                                     |     |       |   |     |
|                                                                                                    | ~ ¢ | 搜尋 下載 |   | ,c  |
|                                                                                                    |     |       |   |     |
| allation Manager Setup Tool                                                                                                    |     |       |   |     |
| ersion 0.6.2-beta-20131004-1                                                                                                    |     |       |   |     |
|                                                                                                    |     |       |   |     |
| cify Installation Preferences                                                                                                   |     |       |   |     |
| Change                                                                                                    |     |       |   |     |
| are advised to avoid any choice of directory which bsolute representation of its path name.                                     |     |       |   |     |
| options are available. The command line interface<br>we only if you choose the following option to<br>graphical user interface. |     |       |   |     |
| he graphical user interface should be installed<br>er), or O for all users *                                                    |     |       |   |     |
| s administrative privilege.                                                                                                    |     |       |   |     |
| Continue Cancel                                                                                                    |     |       |   |     |
|                                                                                                    |     |       |   |     |

### 1. 直接按下 continue

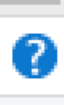

上午 12:1

P 10 12

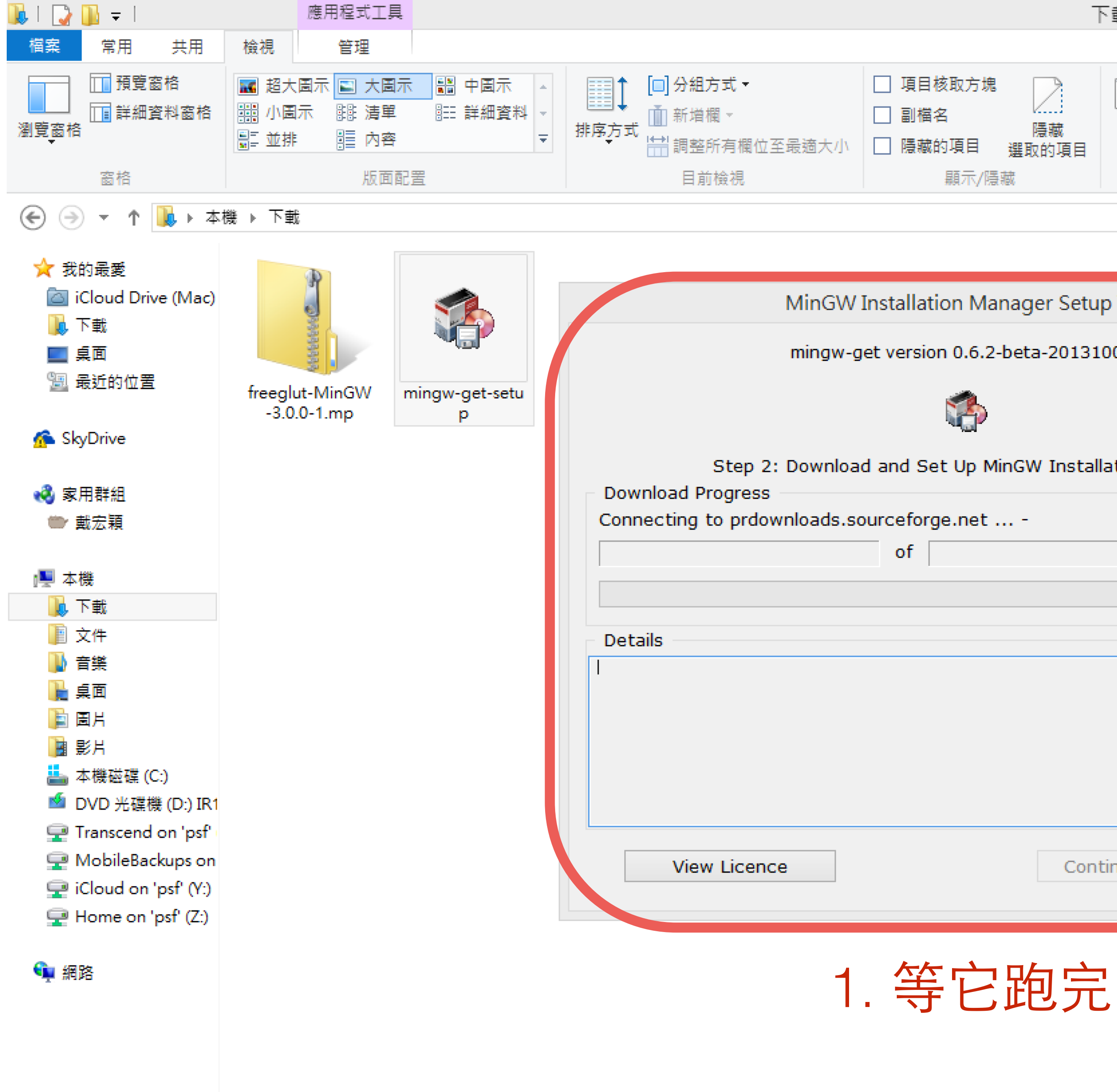

### 2 個項目 | 已選取 1 個項目 84.5 KB

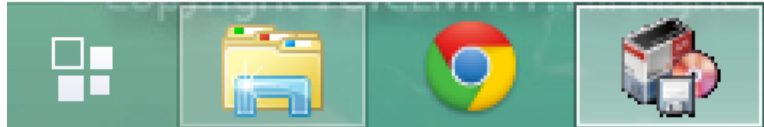

| 下載                                                                                                    |          |       | _ 0 | ×   |
|----------------------------------------------------------------------------------------------------|----------|-------|-----|-----|
|                                                                                                    |          |       |     | ^ ? |
| 項目核取方塊<br>副檔名<br>陽藏<br>陽藏的項目<br>選取的項目<br>顯示/隱藏                                                                                                    |          |       |     |     |
|                                                                                                    | ~ ¢      | 搜尋 下載 |     | ,c  |
|                                                                                                    | <u> </u> |       |     |     |
| allation Manager Setup Tool                                                                                                    |          |       |     |     |
| ersion 0.6.2-beta-20131004-1                                                                                                    |          |       |     |     |
|                                                                                                    |          |       |     |     |
| d Set Up MinGW Installation Manager                                                                                                    |          |       |     |     |
| eforge.net                                                                                                    |          |       |     |     |
| of interview of the second second sec |          |       |     |     |
|                                                                                                    |          |       |     |     |
|                                                                                                    |          |       |     |     |
| ▲                                                                                                    |          |       |     |     |
|                                                                                                    |          |       |     |     |
|                                                                                                    |          |       |     |     |
|                                                                                                    |          |       |     |     |
| ✓                                                                                                    |          |       |     |     |
| Continue Quit                                                                                                    |          |       |     |     |
|                                                                                                    |          |       |     |     |
|                                                                                                    |          |       |     |     |

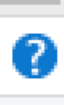

800

上午 12:11

2015/4/1

P 11 🔁 🕪 😣

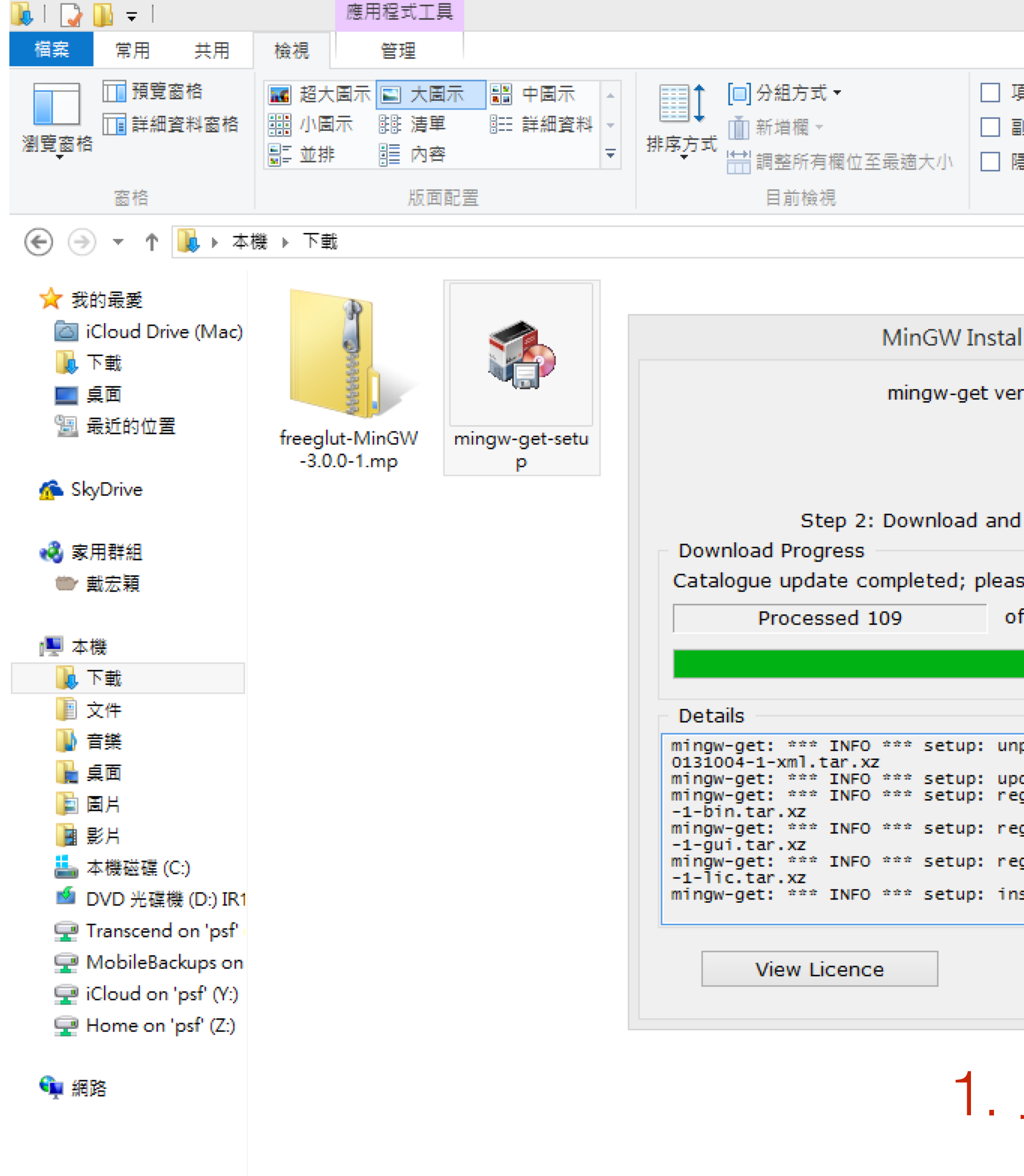

### 2 個項目 | 已選取1 個項目 84.5 KB

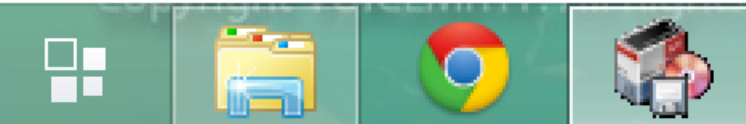

| 下載                                                                             |     |       | _ 0 | ×   |
|--------------------------------------------------------------------------------|-----|-------|-----|-----|
|                                                                                |     |       |     | ^ ? |
| 項目核取方塊<br>副檔名<br>隱藏<br>隱藏的項目 選取的項目<br>顯示/隱藏                                    |     |       |     |     |
|                                                                                | ~ ¢ | 搜尋 下載 |     | P   |
|                                                                                |     |       |     |     |
| Illation Manager Setup Tool                                                    |     |       |     |     |
| ersion 0.6.2-beta-20131004-1                                                   |     |       |     |     |
|                                                                                |     |       |     |     |
| d Set Up MinGW Installation Manager                                            |     |       |     |     |
| of 109 items : 100 %                                                           |     |       |     |     |
|                                                                                |     |       |     |     |
| npacking mingw-get-setup-0.6.2-mingw32-beta-2 🔥                                |     |       |     |     |
| odating installation database<br>egister mingw-get-0.6.2-mingw32-beta-20131004 |     |       |     |     |
| egister mingw-get-0.6.2-mingw32-beta-20131004                                  |     |       |     |     |
| egister mingw-get-0.6.2-mingw32-beta-20131004                                  |     |       |     |     |
| nstallation database updated 🗸 🗸                                               |     |       |     |     |
| Continue Quit                                                                  |     |       |     |     |
|                                                                                |     |       |     |     |

1. 直接按下 continue

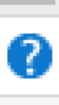

855 🔊

上午 12:13

2015/4/1

(d) 😧

xp 11 12 (

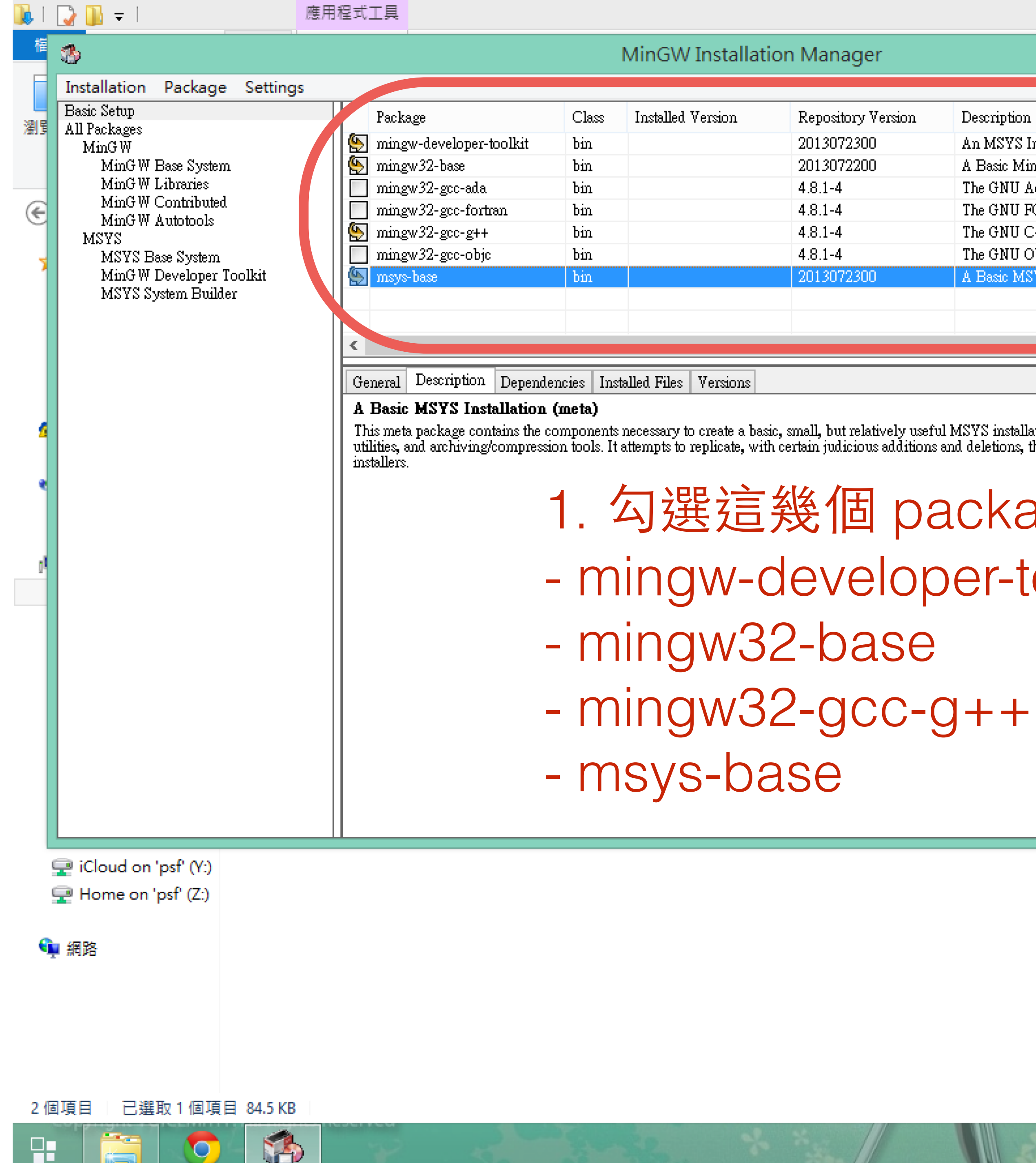

|             | 下載                                                                              |       | _ 0  | ×          |
|-------------|---------------------------------------------------------------------------------|-------|------|------------|
|             | _ 🗆 🗙                                                                           |       |      | ^ <b>(</b> |
|             | Help                                                                            |       |      |            |
| rsion       | Description                                                                     |       |      |            |
|             | An MSYS Installation for MinGW Developers (meta)                                |       |      |            |
|             | A Basic MinGW Installation                                                      |       |      |            |
|             | The GNU Ada Compiler                                                            |       |      |            |
|             | The GNU FOR TRAN Compiler                                                       | ▼ 0 捜 | 尋 下載 | Q          |
|             | The GNU C++ Compiler The GNU Objective C Compiler                               |       |      |            |
|             | A Basic MSVS Installation (meta)                                                |       |      |            |
|             |                                                                                 |       |      |            |
|             |                                                                                 |       |      |            |
|             | >                                                                               |       |      |            |
|             |                                                                                 |       |      |            |
|             |                                                                                 |       |      |            |
| ely usefu   | I MSYS installation. It includes the core system, bash, various command line    |       |      |            |
| udditions : | and deletions, the set of tools originally installed by the old MSYS monolithic |       |      |            |
|             |                                                                                 |       |      |            |
| na          | ackade                                                                          |       |      |            |
| PC          | unago                                                                           |       |      |            |
| <b>~</b> ~  | or toolluit                                                                     |       |      |            |
| UL          |                                                                                 |       |      |            |
|             |                                                                                 |       |      |            |
| $\sim$      |                                                                                 |       |      |            |

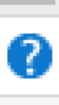

上午 12

) 中

| 🔥 I  | ⊋ 🕕 = I                                         | 應用程式   | t工具                             |             |                            |                        |
|------|-------------------------------------------------|--------|---------------------------------|-------------|----------------------------|------------------------|
| 權    | 3                                               |        |                                 |             | MinGW Installati           | ion Manager            |
| F    | Installation Package Sett                       | ings   |                                 |             |                            |                        |
| SHE  | Update Catalogue                                |        | Package                         | Class       | Installed Version          | Repository Ver         |
| 瀏園   | Mark All Upgrades                               |        | mingw-developer-toolkit         | bin         |                            | 2013072300             |
|      | Apply Chapges                                   |        | mingw32-base                    | bin         |                            | 2013072200             |
| _    | Apply Changes                                   |        | mingw32-gcc-ada                 | bin         |                            | 4.8.1-4                |
| €    | Quit                                            | Alt+F4 | mingw32-gcc-fortran             | bin         |                            | 4.8.1-4                |
|      | Mana                                            |        | mingw32-gcc-g++                 | bin         |                            | 4.8.1-4                |
| 7    | MSYS Base System                                |        | mingw32-gcc-objc                | bin         |                            | 4.8.1-4                |
|      | MinG W Developer Toolkit<br>MSVS System Builder |        | msys-base                       | bm          |                            | 2013072300             |
|      |                                                 |        |                                 |             |                            |                        |
|      |                                                 |        |                                 |             |                            |                        |
|      |                                                 |        |                                 |             |                            |                        |
|      |                                                 | G      | eneral Description Depende      | ncies Ins   | talled Files Versions      |                        |
|      |                                                 | A      | Basic MSYS Installation         | (meta)      |                            |                        |
| - 4  |                                                 |        | his meta package contains the c | omponents   | necessary to create a bas  | ic, small, but relativ |
|      |                                                 | u      | istallers.                      | JH 1001S. H | aliempis io replicale, wit | n certani juurcio us a |
| •    |                                                 |        |                                 |             |                            |                        |
|      |                                                 |        |                                 |             |                            |                        |
|      |                                                 |        | ▲ 四ト市ひ                          | 1           | 1.11.11.11.1               |                        |
|      |                                                 |        | 1. 新肇                           | Ins         | stallatio                  | n                      |
|      |                                                 |        |                                 |             |                            |                        |
|      |                                                 |        |                                 | , C         | honge                      |                        |
|      |                                                 |        | Z. ADDI                         | V U         | riange                     | 35                     |
|      |                                                 |        |                                 |             | 0                          |                        |
|      |                                                 |        |                                 |             |                            |                        |
|      |                                                 |        |                                 |             |                            |                        |
|      |                                                 |        |                                 |             |                            |                        |
|      |                                                 |        |                                 |             |                            |                        |
|      |                                                 |        |                                 |             |                            |                        |
|      |                                                 |        |                                 |             |                            |                        |
|      |                                                 |        |                                 |             |                            |                        |
| L    |                                                 |        |                                 |             |                            |                        |
|      | Providion "pst" (Y:)                            |        |                                 |             |                            |                        |
|      | 🚽 Home on 'psf' (Z:)                            |        |                                 |             |                            |                        |
| -    |                                                 |        |                                 |             |                            |                        |
| 9    | ■ 網路                                            |        |                                 |             |                            |                        |
|      |                                                 |        |                                 |             |                            |                        |
|      |                                                 |        |                                 |             |                            |                        |
|      |                                                 |        |                                 |             |                            |                        |
|      |                                                 |        |                                 |             |                            |                        |
|      |                                                 |        |                                 |             |                            |                        |
| 2 /E | 31百日 戸避取 1 (81百日 0/ 5                           | KB     |                                 |             |                            |                        |
| 2 19 |                                                 |        |                                 |             |                            |                        |
|      |                                                 |        |                                 |             |                            | - And                  |

|                      | _ 🗆 🗙                                                                                                    |     |       | ^ |
|----------------------|----------------------------------------------------------------------------------------------------|-----|-------|---|
|                      | Help                                                                                                    |     |       |   |
| sion                 | Description An MSYS Installation for MinGW Developers (meta) A Basic MinGW Installation The GNUL 4 de Compiler                                                   |     |       |   |
|                      | The GNU FOR TRAN Compiler The GNU C++ Compiler The GNU Objective-C Compiler A Basic MSYS Installation (meta)                                                     | v ¢ | 搜尋 下載 | م |
|                      | >                                                                                                    |     |       |   |
| ly usefu<br>lditions | al MSVS installation. It includes the core system, bash, various command line<br>and deletions, the set of tools originally installed by the old MSVS monolithic |     |       |   |
|                      |                                                                                                    |     |       |   |

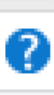

臣 王 王 王 王 王 王 王 王 王 2015/4/17

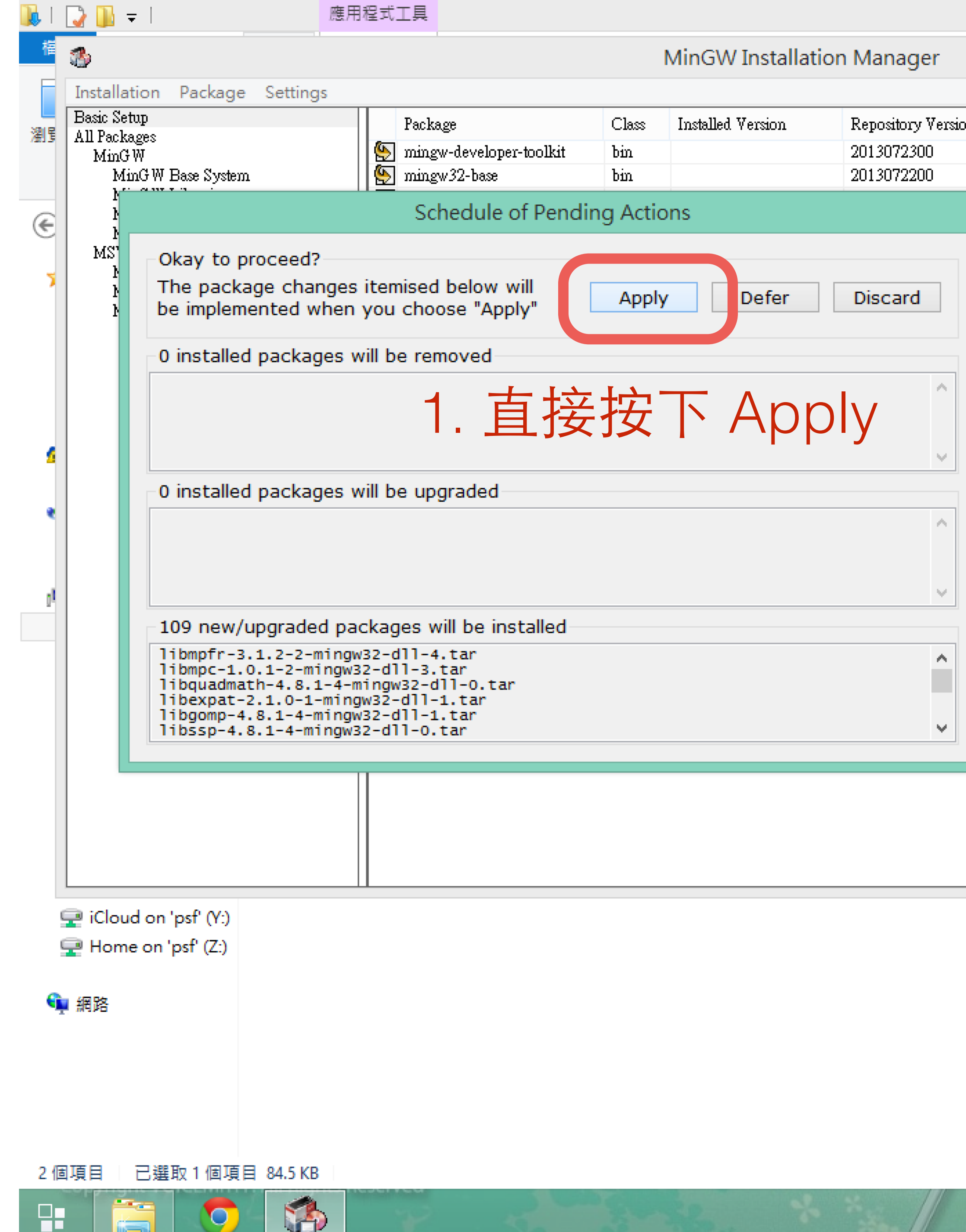

|              | 下載                                                                                                    |     |          | - 0 | $\rightarrow$ |
|--------------|----------------------------------------------------------------------------------------------------|-----|----------|-----|---------------|
|              | _ 🗆                                                                                                    | x   |          |     | $\sim$        |
|              | Н                                                                                                    | elp |          |     |               |
| on           | Description                                                                                                    |     | ]        |     |               |
|              | An MSYS Installation for MinGW Developers (meta)                                                                                                    |     |          |     |               |
|              | A Basic MinGW Installation                                                                                                    |     |          |     |               |
|              | The GNU Ada Compiler                                                                                                    |     |          |     |               |
|              | The GNU FORTRAN Compiler                                                                                                    |     | ✓ C 搜尋下載 |     | ۶             |
|              | The GNU C++ Compiler                                                                                                    |     |          |     |               |
|              | The GNU Objective-C Compiler                                                                                                    |     |          |     |               |
|              | A Basic MSYS Installation (meta)                                                                                                    |     |          |     |               |
|              |                                                                                                    |     |          |     |               |
|              |                                                                                                    |     |          |     |               |
|              |                                                                                                    | ≥   |          |     |               |
|              |                                                                                                    |     |          |     |               |
|              |                                                                                                    |     | -        |     |               |
|              |                                                                                                    |     |          |     |               |
| eful<br>De a | . MSYS installation. It includes the core system, bash, various command line<br>and deletions, the set of tools originally installed by the old MSYS monolithic. |     |          |     |               |
| 100          |                                                                                                    |     |          |     |               |
|              |                                                                                                    |     |          |     |               |
|              |                                                                                                    |     |          |     |               |
|              |                                                                                                    |     |          |     |               |
|              |                                                                                                    |     |          |     |               |
|              |                                                                                                    |     |          |     |               |
|              |                                                                                                    |     |          |     |               |
|              |                                                                                                    |     |          |     |               |
|              |                                                                                                    |     |          |     |               |
|              |                                                                                                    |     |          |     |               |
|              |                                                                                                    |     |          |     |               |
|              |                                                                                                    |     |          |     |               |
|              |                                                                                                    |     |          |     |               |
|              |                                                                                                    |     |          |     |               |
|              |                                                                                                    |     |          |     |               |

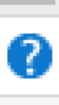

8==

上午 12:

2015/4/

(d) 😧

XP 11 (空 ·

| 🍡 I | 🕞 📙 〒   應用程式工具                                                                                                    |                                           |                 |
|-----|----------------------------------------------------------------------------------------------------|-------------------------------------------|-----------------|
| 栺   | 3                                                                                                    | MinGW Installa                            | tion Manager    |
| F   | Installation Package Settings                                                                                                    |                                           |                 |
| 瀏聞  | Basic <sup>2</sup> tup<br>A                                                                                                    | Class Installed Version                   | Renositorar Iei |
|     | Applying schedul                                                                                                    | lea Changes                               |                 |
| æ   | Extracting share/vim/vim73/autoload/xml/xhtml                                                                                                   | 11.vim                                    |                 |
| C   | Close dialogue automatically, when activity                                                                                                    | is complete.                              | Close           |
| 2   | Details                                                                                                    |                                           |                 |
|     | install: liblzma-5.0.3-1-msys-1.0.17-dll-5.1<br>installing liblzma-5.0.3-1-msys-1.0.17-dll-<br>install: libltdl-2.4-1-msys-1.0.15-dll-7.tag     | tar.lzma<br>-5.tar.lzma<br>r.lzma         | ^               |
|     | install: libintl-0.18.1.1-1-msys-1.0.17-dll-                                                                                                    | .tar.lzma<br>-8.tar.lzma                  |                 |
|     | installing libintl-0.18.1.1-1-msys-1.0.17-0<br>install: libxml2-2.7.6-1-msys-1.0.13-dll-2.1<br>installing libxml2-2.7.6-1-msys-1.0.13-dll-      | dll-8.tar.lzma<br>tar.lzma<br>-2.tar.lzma |                 |
|     | install: libexpat-2.0.1-1-msys-1.0.13-dll-1<br>installing libexpat-2.0.1-1-msys-1.0.13-dl                                                       | .tar.lzma<br>l-1.tar.lzma                 |                 |
| 2   | <pre>install: libgmp-5.0.1-1-msys-1.0.13-dll-10.1 installing libgmp-5.0.1-1-msys-1.0.13-dll-1 install: libcrypt-1.1 1-3-msys-1.0.13-dll-0</pre> | tar.Izma<br>10.tar.Izma<br>.tar.Izma      |                 |
| •   | installing libcrypt-1.1_1-3-msys-1.0.13-dl<br>install: libgdbm-1.8.3-3-msys-1.0.13-dll-3.1                                                      | 1-0.tar.lzma<br>tar.lzma                  |                 |
|     | installing libbz2-1.0.6-1-msys-1.0.17-dll-1.ta<br>install: libbz2-1.0.6-1-msys-1.0.17-dll-1.ta                                                  | -3.tar.lzma<br>ar.lzma<br>1.tar.lzma      |                 |
| pl  | install: zlib-1.2.7-1-msys-1.0.17-dll.tar.lz<br>installing zlib-1.2.7-1-msys-1.0.17-dll.tar                                                     | zma<br>r.]zma                             |                 |
|     | install: texinfo-4.13a-2-msys-1.0.13-bin.ta<br>installing texinfo-4.13a-2-msys-1.0.13-bin.<br>install: vim-7.3-2-msys-1.0.16-bin.tar.lzma       | r.Izma<br>.tar.lzma                       |                 |
|     | installing vim-7.3-2-msys-1.0.16-bin.tar.lz                                                                                                    | zma                                       | <b>v</b>        |
|     |                                                                                                    |                                           |                 |
|     |                                                                                                    |                                           |                 |
|     |                                                                                                    |                                           |                 |
|     | . 寺匕                                                                                                    | , 迎 元                                     |                 |
|     |                                                                                                    |                                           |                 |
|     |                                                                                                    |                                           |                 |
| 1   | P Home on 'psf' (Y:)                                                                                                    |                                           |                 |
|     |                                                                                                    |                                           |                 |
| 9   | 🦆 網路                                                                                                    |                                           |                 |
|     |                                                                                                    |                                           |                 |
|     |                                                                                                    |                                           |                 |
|     |                                                                                                    |                                           |                 |
| 2個  | 個項目 已選取1個項目 84.5 KB                                                                                                    |                                           |                 |
|     |                                                                                                    | - English                                 | L X xx          |

|        | 下載                                                                              |          | - 0 > |
|--------|---------------------------------------------------------------------------------|----------|-------|
|        | _ 🗆 🗙                                                                           |          | ^     |
|        | Hel                                                                             |          |       |
| n      | Description                                                                     |          |       |
|        | An MSYS Installation for MinGW Developers (meta)                                |          |       |
|        | A Basic MinGW Installation                                                      |          |       |
|        | The GNU Ada Compiler                                                            |          |       |
|        | The GNU FOR TRAN Compiler                                                       | ✓ ♂ 搜尋下載 | 6     |
|        | The GNU C++ Compiler                                                            |          |       |
|        | The GNU Objective-C Compiler                                                    |          |       |
|        | A Basic MSYS Installation (meta)                                                |          |       |
|        |                                                                                 |          |       |
|        |                                                                                 |          |       |
|        |                                                                                 |          |       |
|        |                                                                                 |          |       |
|        |                                                                                 |          |       |
|        |                                                                                 |          |       |
| usefu  | I MSYS installation. It includes the core system, bash, various command line    |          |       |
| itions | and deletions, the set of tools originally installed by the old MSYS monolithic |          |       |
|        |                                                                                 |          |       |
|        |                                                                                 |          |       |
|        |                                                                                 |          |       |
|        |                                                                                 |          |       |
|        |                                                                                 |          |       |
|        |                                                                                 |          |       |
|        |                                                                                 |          |       |
|        |                                                                                 |          |       |
|        |                                                                                 |          |       |
|        |                                                                                 |          |       |
|        |                                                                                 |          |       |
|        |                                                                                 |          |       |
|        |                                                                                 |          |       |
|        |                                                                                 |          |       |
|        |                                                                                 |          |       |
|        |                                                                                 |          |       |

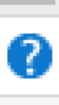

E 上午 12:19 2015/4/17

| 🍡 I                                                                                                    | 🕞 🕕 = I                   | 應用程式工具                  |                    |                   |                  |  |
|----------------------------------------------------------------------------------------------------|---------------------------|-------------------------|--------------------|-------------------|------------------|--|
| 権                                                                                                    | 3                         |                         | 1                  | MinGW Installatio | on Manager       |  |
| F                                                                                                    | Installation Package Sett | tings                   |                    |                   | -                |  |
| 瀏립                                                                                                    | Basic Setup<br>Al         | Package                 | Class              | Installed Version | Renositorar Vers |  |
|                                                                                                    |                           | Applying Scł            | neduled Changes    |                   |                  |  |
| _                                                                                                    | All changes were a        | pplied successfully; yo | u may now close t  | his dialogue.     |                  |  |
| €                                                                                                    | Close dialogue a          | utomatically, when act  | ivity is complete. |                   | Close            |  |
| 5                                                                                                    | Details                   |                         |                    |                   |                  |  |
| <pre>install: guile-1.8.7-2-msys-1.0.15-bin.tar.lzma<br/>installing guile-1.8.7-2-msys-1.0.15-bin.tar.lzma<br/>install: flex-2.5.35-2-msys-1.0.13-bin.tar.lzma<br/>installing flex-2.5.35-2-msys-1.0.13-bin.tar.lzma<br/>installing diffstat-1.54-1-msys-1.0.17-bin.tar.lzma<br/>installing cvs-1.12.13-2-msys-1.0.13-bin.tar.lzma<br/>install: coreutils-5.97-3-msys-1.0.13-bin.tar.lzma<br/>installing bdtpio-2.8.3-1-msys-1.0.13-ext.tar.lzma<br/>installing bdtpio-2.8.3-1-msys-1.0.13-bin.tar.lzma<br/>install: bddpio-2.8.3-1-msys-1.0.13-bin.tar.lzma<br/>install: bddpio-2.8.3-1-msys-1.0.13-bin.tar.lzma<br/>installing bdtar-2.8.3-1-msys-1.0.13-bin.tar.lzma<br/>install: bisdro.2.4.2-1-msys-1.0.13-bin.tar.lzma<br/>installing bsdtar-2.8.3-1-msys-1.0.13-bin.tar.lzma<br/>installing bsdtar-2.8.3-1-msys-1.0.13-bin.tar.lzma<br/>installing bsdtar-2.8.3-1-msys-1.0.13-bin.tar.lzma<br/>installing bsdtar-2.8.3-1-msys-1.0.13-bin.tar.lzma<br/>installing bsdtar-2.8.3-1-msys-1.0.13-bin.tar.lzma<br/>installing bsdtar-2.8.3-1-msys-1.0.13-bin.tar.lzma<br/>installing bsdtar-2.8.3-1-msys-1.0.13-bin.tar.lzma<br/>installing bsdtar-2.8.3-1-msys-1.0.13-bin.tar.lzma<br/>installing bsdtar-2.8.3-1-msys-1.0.13-bin.tar.lzma<br/>installing bsdtar-2.8.3-1-msys-1.0.13-bin.tar.lzma<br/>installing bsdtar-2.8.3-1-msys-1.0.13-bin.tar.lzma<br/>installing bsdtar-2.8.3-1-msys-1.0.13-bin.tar.lzma<br/>installing bsdtar-2.8.3-1-msys-1.0.13-bin.tar.lzma<br/>installing mingw-2.4.2-1-msys-1.0.13-bin.tar.lzma<br/>installing mingw-2.4.2-1-msys-1.0.13-bin.tar.lzma<br/>installing mingw2-autotols-2010090601-mingw32-bin.meta<br/>installing mingw32-autotols-2010090601-mingw32-bin.meta<br/>installing mingw2-autotols-2010090601-mingw32-bin.meta<br/>installing mingw-developer-toolkit-2013072300-msys-bin.meta<br/>installing mingw-developer-toolkit-2013072300-msys-bin.meta</pre> |                           |                         |                    |                   |                  |  |
|                                                                                                    |                           |                         |                    |                   |                  |  |
| (                                                                                                    | 🖵 iCloud on 'psf' (Y:)    |                         |                    |                   |                  |  |
| l.                                                                                                    | 🖵 Home on 'psf' (Z:)      |                         |                    |                   |                  |  |
| 9                                                                                                    | ■ 網路                      |                         |                    |                   |                  |  |
|                                                                                                    |                           |                         |                    |                   |                  |  |
| 2個                                                                                                    | 國項目 已選取1個項目 84.5          | 5 KB                    |                    |                   |                  |  |
|                                                                                                    |                           |                         | So and             | Sea 7             | *****            |  |

|            | 下載                                                                |                |     |       | - 🗆 🛛 |
|------------|-------------------------------------------------------------------|----------------|-----|-------|-------|
|            |                                                                   | _ 🗆 🛛          |     |       | ^     |
|            |                                                                   | Help           |     |       |       |
| ion        | Description                                                       |                |     |       |       |
|            | An MSYS Installation for MinGW Developers (meta)                  |                |     |       |       |
|            | A Basic MinGW Installation                                        |                |     |       |       |
|            | The GNU Ada Compiler                                              |                |     |       |       |
|            | The GNU FORTRAN Compiler                                          |                | v ¢ | 搜尋 下載 | م     |
|            | The GNU C++ Compiler                                              |                |     |       |       |
|            | The GNU Objective-C Compiler                                      |                |     |       |       |
|            | A Basic MSYS Installation (meta)                                  |                |     |       |       |
|            |                                                                   |                |     |       |       |
| <u>E</u> 2 |                                                                   |                |     |       |       |
| イン         | しいん                                                               | >              |     |       |       |
|            |                                                                   |                |     |       |       |
|            |                                                                   |                |     |       |       |
| f.         | I MOVE installation. It includes the same parton, back mariane    | command line   |     |       |       |
| ditions    | and deletions, the set of tools originally installed by the old M | SYS monolithic |     |       |       |
|            |                                                                   |                |     |       |       |
|            |                                                                   |                |     |       |       |
|            |                                                                   |                |     |       |       |
|            |                                                                   |                |     |       |       |
|            |                                                                   |                |     |       |       |
|            |                                                                   |                |     |       |       |
|            |                                                                   |                |     |       |       |
|            |                                                                   |                |     |       |       |
|            |                                                                   |                |     |       |       |
|            |                                                                   |                |     |       |       |
|            |                                                                   |                |     |       |       |
|            |                                                                   |                |     |       |       |
|            |                                                                   |                |     |       |       |
|            |                                                                   |                |     |       |       |
|            |                                                                   |                |     |       |       |
|            |                                                                   |                |     |       |       |
|            |                                                                   |                |     |       |       |

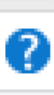

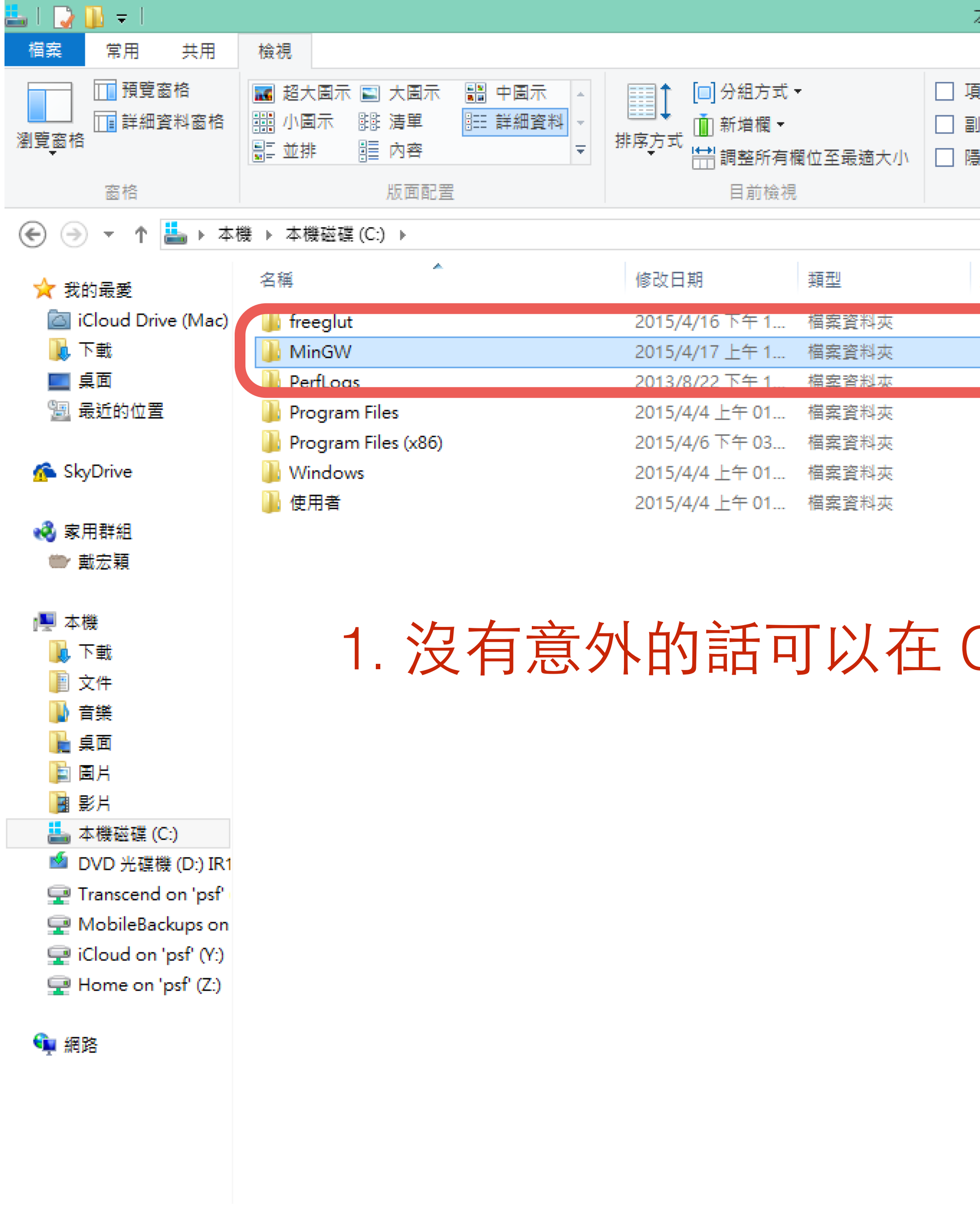

7個項目 | 已選取1個項目

0

| 本機磁碟 (C:)                          |                                                     |   |   |              | - | ×   |
|------------------------------------|-----------------------------------------------------|---|---|--------------|---|-----|
|                                    |                                                     |   |   |              |   | ^ 🕐 |
| 項目核取方塊<br>副檔名<br>隱藏<br>隱藏的項目 選取的項目 | <mark>爹</mark> ──────────────────────────────────── |   |   |              |   |     |
| 顯示/隱藏                              |                                                     |   |   |              |   |     |
|                                    |                                                     | × | Ç | 搜尋 本機磁碟 (C:) |   | ,p  |
| 大小                                 |                                                     |   |   |              |   |     |
|                                    |                                                     |   |   |              |   |     |
|                                    |                                                     |   |   |              |   |     |

## 1. 沒有意外的話可以在 C 槽底下發現 MinGW 的資料夾

![](_page_11_Picture_4.jpeg)

P 11 12 (

![](_page_11_Picture_5.jpeg)

| 🍌 l ⊋ 🕕 = l                             |                                                                                                    |                                                                                                 |
|-----------------------------------------|----------------------------------------------------------------------------------------------------|-------------------------------------------------------------------------------------------------|
| 檔案 常用 共用                                | 檢視                                                                                                    |                                                                                                 |
| ■ 預覽窗格<br>■ 詳細資料窗格<br>瀏覽窗格              | <ul> <li>■ 超大圖示</li> <li>■ 大圖示</li> <li>● 中圖示</li> <li>● 計畫</li> <li>● 計畫</li> <li>● 目示</li> <li>● 目示</li> <li>● 目示</li> <li>● ● 計畫</li> <li>● ● 計畫</li> <li>● ● ● ● ● ● ● ● ● ● ● ● ● ● ● ● ● ● ●</li></ul> | <ul> <li>□ 分組方式 ·</li> <li>□ 分組方式 ·</li> <li>□ 新増欄 ·</li> <li>□ 新増欄 ·</li> <li>□ 副 部</li> </ul> |
| 窗格                                      | 版面配置                                                                                                    | 目前檢視                                                                                            |
| (€) → ↑ ↓ ↓ ↓ ↓                         |                                                                                                    |                                                                                                 |
|                                         |                                                                                                    |                                                                                                 |
| 숚 我的最愛                                  |                                                                                                    |                                                                                                 |
| 🔄 iCloud Drive (Mac)                    | 퉬 bin                                                                                                    | 2015/4/17 上午 1 檔案資料夾                                                                            |
| 🚺 下載                                    | Il include                                                                                                    | 2015/4/17 上午 1 檔案資料夾                                                                            |
| 🔜 桌面                                    | 🔒 lib                                                                                                    | 2015/4/17 上午 1 檔案資料夾                                                                            |
| 🗐 最近的位置                                 | libexec                                                                                                    | 2015/4/17 上午 1 檔案資料夾                                                                            |
|                                         | 🍌 mingw32                                                                                                    | 2015/4/17 上午 1 檔案資料夾                                                                            |
| 🐔 SkyDrive                              | 📕 msys                                                                                                    | 2015/4/17 上午 1 檔案資料夾                                                                            |
|                                         | 📕 share                                                                                                    | 2015/4/17 上午 1 檔案資料夾                                                                            |
| ● 「「「「「」」 「「」」 「」 「」 「」 「」 「」 「」 」 「」 」 | 此 var                                                                                                    | 2015/4/17 上午 1 檔案資料夾                                                                            |
| ■ 戴宏親 ▲ 本機                              | 1. 點擊進                                                                                                    | 去 MinGW 裹                                                                                       |
| ▶ 下載                                    | つ 百里片                                                                                                    | 土 hin 亩                                                                                         |
| 1 文件                                    | <b>乙. 于</b> 和 延                                                                                                    | ム DIII 衣                                                                                        |
| ● 音樂                                    |                                                                                                    |                                                                                                 |
| 🗎 桌面                                    |                                                                                                    |                                                                                                 |
| 📄 圖片                                    |                                                                                                    |                                                                                                 |
| 📴 影片                                    |                                                                                                    |                                                                                                 |
| 🏭 本機磁碟 (C:)                             |                                                                                                    |                                                                                                 |
| 蝤 DVD 光碟機 (D:) IR1                      |                                                                                                    |                                                                                                 |
| 🛖 Transcend on 'psf'                    |                                                                                                    |                                                                                                 |
| 坖 MobileBackups on                      |                                                                                                    |                                                                                                 |
| 🖵 iCloud on 'psf' (Y:)                  |                                                                                                    |                                                                                                 |
| 🖵 Home on 'psf' (Z:)                    |                                                                                                    |                                                                                                 |
|                                         |                                                                                                    |                                                                                                 |
| ♥️ 網路                                   |                                                                                                    |                                                                                                 |
| 8 個項目                                   |                                                                                                    |                                                                                                 |

![](_page_12_Figure_1.jpeg)

![](_page_12_Picture_2.jpeg)

![](_page_12_Picture_3.jpeg)

![](_page_13_Figure_0.jpeg)

![](_page_14_Figure_0.jpeg)

0

| bin                                                                           |            | - 0 | ×      |
|-------------------------------------------------------------------------------|------------|-----|--------|
|                                                                               |            |     | $\sim$ |
| <ul> <li>目核取方塊</li> <li>J檔名</li> <li>陽藏</li> <li>選項</li> <li>職示/隱藏</li> </ul> |            |     |        |
|                                                                               | ✓ C 搜尋 bin |     | Q      |
| 大小                                                                            |            |     |        |
| 5 KB                                                                          |            |     |        |
| 12 KB                                                                         |            |     |        |
| 14 KB                                                                         |            |     |        |
| 13 KB                                                                         |            |     |        |
| 13 KB                                                                         |            |     |        |
| 19 KB                                                                         |            |     |        |
| 20 KB                                                                         |            |     |        |
| 31 KB                                                                         |            |     |        |
| 31 KB                                                                         |            |     |        |
| 651 KB                                                                        |            |     |        |
| 677 KB                                                                        |            |     |        |
| 1,256 KB                                                                      |            |     |        |
| 5 KB                                                                          |            |     |        |
| 5 KB                                                                          |            |     |        |
| 15 KB                                                                         |            |     |        |
| 5 KB                                                                          |            |     |        |
| 9 KB                                                                          |            |     |        |
| 9 KB                                                                          |            |     |        |
| 5 KB                                                                          |            |     |        |
| 32 KB                                                                         |            |     |        |
| 5 KB                                                                          |            |     |        |
| 195 KB                                                                        |            |     |        |
| 213 KB                                                                        |            |     |        |
| 232 KB                                                                        |            |     |        |
| 265 KB                                                                        |            |     |        |
| 207 KB                                                                        |            |     |        |
| 218 KB                                                                        |            |     |        |
| 229 KB                                                                        |            |     |        |
| 252 KB                                                                        |            |     |        |
| 24 KB                                                                         |            |     |        |
|                                                                               |            |     | 8== [  |

![](_page_14_Picture_4.jpeg)

₽ 10 🔁 🕪 中

2015/4/1

![](_page_15_Figure_0.jpeg)

<u>e</u> =

|                                             |                             |                                       |            | ~                          |
|---------------------------------------------|-----------------------------|---------------------------------------|------------|----------------------------|
| 項目核取方塊<br>副檔名<br>隱藏<br>隱藏的項目 選取的項目<br>顯示/隱藏 | <mark>爹</mark> 三<br>選項      |                                       |            |                            |
| 系統                                          |                             | - 🗆 🗙                                 | ・ C 搜尋 bin | م                          |
|                                             | ✓ C 搜尋担                     | 空制台 🔎                                 |            |                            |
|                                             |                             | 3                                     |            |                            |
| ration. 著作權所有,並保                            | Win                         | dows <sup>®</sup> 8                   |            |                            |
| Intel(R) Core(TM) i7-382                    | 20QM CPU @ 2.70GHz 2.70 GHz | z                                     |            |                            |
| 8.00 GB                                     |                             |                                       |            |                            |
| 64 位元作業系統,x64 型                             | 處理器                         |                                       |            |                            |
| 此顯示器不提供手寫筆或解                                | 觸控式輸入功能。                    |                                       |            |                            |
| <u>-</u>                                    |                             |                                       |            |                            |
| e                                           |                             | ····································· |            |                            |
| hydai pc                                    |                             | W SEX REAL                            |            |                            |
| nydar pe                                    |                             |                                       |            |                            |
| WORKGROUP                                   |                             |                                       |            |                            |
| Microsoft 軟體授權條款                            |                             |                                       |            |                            |
| 0-00000-AA825                               |                             | 啟用 Windows                            |            |                            |
|                                             |                             |                                       |            |                            |
| 207 KB                                      |                             |                                       |            |                            |
| 218 KB                                      |                             |                                       |            |                            |
| 229 KB                                      |                             |                                       |            |                            |
| 2J2 ND<br>24 KR                             |                             |                                       |            |                            |
| LTIND                                       |                             |                                       |            |                            |
|                                             | 0                           | K                                     |            | 中<br>上午 12:21<br>2015/4/17 |

![](_page_15_Picture_4.jpeg)

![](_page_16_Figure_0.jpeg)

| 項目核取方塊 創檔名 器藏的項目 選取的項目 顯示/隱藏                                                     |                                 |                    |                  |     |
|----------------------------------------------------------------------------------|---------------------------------|--------------------|------------------|-----|
| 系統                                                                               |                                 | >                  | × し<br>ノ C 授尋 bi | n p |
|                                                                                  | ✓ C 搜尋控制台                       | م,                 |                  |     |
| ation. 著作權所有,並保                                                                  | Wind                            | ows <sup>®</sup> 8 |                  |     |
| Intel(R) Core(TM) i7-3820QM (<br>8.00 GB<br>64 位元作業系統,x64 型處理器<br>此顯示器不提供手寫筆或觸控式 | CPU @ 2.70GHz 2.70 GHz<br>輸入功能。 |                    |                  |     |
| E<br>hydai-pc<br>hydai-pc                                                        |                                 | ●變更設定              |                  |     |
| WORKGROUP                                                                        |                                 |                    |                  |     |
| Microsoft 軟體授權條款                                                                 |                                 |                    |                  |     |
| -00000-AA825                                                                     |                                 | 啟用 Windows         |                  |     |
| 207 KB                                                                           |                                 |                    |                  |     |
| 218 KB                                                                           |                                 |                    |                  |     |
| 229 KB                                                                           |                                 |                    |                  |     |
| 252 KB                                                                           |                                 |                    |                  |     |
| 24 KB                                                                            |                                 |                    |                  |     |

![](_page_16_Picture_4.jpeg)

P 11 12 (1) (2)

![](_page_17_Figure_0.jpeg)

| 目核取方塊<br>別檔名<br>醫藏的項目 選取的項目<br>顯示/隱藏                                           |                                      |                    |                   |   |
|--------------------------------------------------------------------------------|--------------------------------------|--------------------|-------------------|---|
| 条統                                                                             |                                      |                    | ・ <b>ひ</b> 搜尋 bin | م |
|                                                                                | ✓ C 搜尋控制台                            | م                  | 2                 |   |
| ation. 著作權所有,並保                                                                | Windo                                | ows <sup>®</sup> 8 | -                 |   |
| Intel(R) Core(TM) i7-3820QM<br>8.00 GB<br>64 位元作業系統,x64 型處理器<br>此顯示器不提供手寫筆或觸控式 | CPU @ 2.70GHz 2.70 GHz<br>器<br>輸入功能・ |                    |                   |   |
| Ē                                                                              |                                      |                    | -                 |   |
| hydai-pc                                                                       |                                      | ●變變更設定             |                   |   |
| hydai-pc                                                                       |                                      |                    |                   |   |
| WORKGROUP                                                                      |                                      |                    |                   |   |
| Microsoft 軟體授權條款                                                               |                                      |                    | -                 |   |
| -00000-AA825                                                                   |                                      | 啟用 Windows         |                   |   |
| 207 KB                                                                         |                                      |                    |                   |   |
| 218 KB                                                                         |                                      |                    |                   |   |
| 229 KB                                                                         |                                      |                    |                   |   |
| 252 KB                                                                         |                                      |                    |                   |   |
| 24 KB                                                                          |                                      |                    |                   |   |

![](_page_17_Picture_4.jpeg)

₽ 11 12 ● 中

2015/4/17

![](_page_18_Figure_0.jpeg)

2015/4/1

![](_page_19_Figure_0.jpeg)

0:5\_\_\_

O

| <ul> <li>□ 項目核取方塊</li> <li>□ 副檔名</li> <li>□ 陽藏的項目 選取的項目</li> <li>□ 顯示/隱藏</li> </ul> | <mark>爹</mark> ≡<br>選項 |   |    |        |   |
|-------------------------------------------------------------------------------------|------------------------|---|----|--------|---|
|                                                                                     |                        | ~ | Ċ, | 搜尋 bin | _ |
| ━ □<br>灌秅∫ ∘                                                                        |                        |   |    |        |   |
| 就成了                                                                                 |                        |   |    |        |   |

| OL NO  |  |
|--------|--|
| 5 KB   |  |
| 195 KB |  |
| 213 KB |  |
| 232 KB |  |
| 265 KB |  |
| 207 KB |  |
| 218 KB |  |
| 229 KB |  |
| 252 KB |  |
| 24 KB  |  |

![](_page_19_Picture_5.jpeg)

\_ 0

 $\sim$